- 此文件說明採用的 KEPServerEx 為 v4.18 版及 InTouch 9.0 版圖控軟體。InTouch 本身支援 的資料交換協定為 DDE 及 SuiteLink, DDE 為微軟定義的公開標準在速度及穩定度上不 及 InTouch 自家所製作的 SuiteLink 協定。因為 KEPServerEx 亦支援 SuiteLink 協定,所以 在此強烈建議使用 SuiteLink 協定。
- 2. 在 SuiteLink 協定中的格式必須定義好「Application」、「Topic」,及「Item」。
- 「Application」的設定:
  執行 KEPServerEx 後點選「Tool/Option」後會跳出「Options」視窗。選擇「FastDDE/SuiteLink」
  頁簽,其中的「Application」欄位內容即爲對應到 InTouch 的「Application」:

| 📲 HEPler og Ek                                                                                                    | - DADocuments and I                                                                                                    | Infina Melministint                                                                                                    | nde请问DEiDIF                                                                                                    | in-opf                                                                                                    |                                                                                                    |                                                                                                    |                                             |                                                                                                    |                                                                            |                                                            | _ & ×   |
|----------------------------------------------------------------------------------------------------|----------------------------------------------------------------------------------------------------|----------------------------------------------------------------------------------------------------|----------------------------------------------------------------------------------------------------|----------------------------------------------------------------------------------------------------|----------------------------------------------------------------------------------------------------|----------------------------------------------------------------------------------------------------|---------------------------------------------|----------------------------------------------------------------------------------------------------|----------------------------------------------------------------------------|------------------------------------------------------------|---------|
| Teller Edit Wee                                                                                                    | w Hear Tools He                                                                                                    | 1p                                                                                                    |                                                                                                    |                                                                                                    |                                                                                                    |                                                                                                    |                                             |                                                                                                    |                                                                            |                                                            |         |
| 🗅 📽 🔛 🖇                                                                                                    | 2 📶 🗀 🗁 😭                                                                                                    |                                                                                                    | 🗙 ⋩ 🌆                                                                                                    |                                                                                                    |                                                                                                    |                                                                                                    |                                             |                                                                                                    |                                                                            |                                                            |         |
| Image: Channel      Image: Channel      Image: | 0_User_Defined<br>p<br>tom<br>1<br>ce_1<br>ce_2<br>2<br>ce_2<br>3<br>3<br>ce_4<br>4<br>ce_5<br>ce_5<br>bus                                                                       | C                                                                                                    | puons<br>General V<br>OPC Compliance<br>General<br>✓ Enable FastDDE<br>Application<br>Timing                                          | g Name<br>Ramp_Float<br>Ramp1<br>Ramp2<br>Ramp3<br>Ramp4<br>RampXL1<br>RampXL2<br>RampXL2<br>RampXL2<br>RampXL3<br>iew Ser<br>OPC DX<br>i/SuiteLink connection                                                 | vine Ew<br>FastDD<br>na to the server                                                                                                    | entLog   C<br>EKSuiteLink                                                                                                    | PC Settings<br>DDE                          | Address<br>RAMP (100<br>RAMP (100<br>RAMP (100<br>RAMP (250<br>RAMP (50,<br>RAMP (50,<br>RAMP (50,<br>RAMP (50, | Data Type<br>Float<br>Long<br>Long<br>Long<br>Long<br>Long<br>Long<br>Long | Scan Rate<br>100<br>100<br>100<br>100<br>100<br>100<br>100 |         |
| Date:<br>2006/1/5<br>2006/1/5<br>2006/1/5                                                                                                    | <b>Time</b><br>05:02:40 下午<br>05:02:40 下午                                                                                                    | User Name<br>Default User<br>Default User                                                                                                    | Update activ                                                                                                    | e clients every 📊                                                                                                    | 10 🕂 ma.                                                                                                    |                                                                                                    |                                             |                                                                                                    |                                                                            |                                                            |         |
| 2006/1/5  2006/1/5  2006/1/5  2006/1/5  2006/1/5  2006/1/5  2006/1/5  2006/1/6  2006/1/6  2006/1/6  2006/1/6  2006/1/6  2006/1/6  2006/1/6  2006/1/6  2006/1/6                                                                                                    | 05.02.40 下午<br>05.11.32 下午<br>06.11.02 下午<br>06.11.02 下午<br>08.43.03 上午<br>08.43.03 上午<br>08.43.03 上午<br>08.43.03 上午<br>08.43.03 上午<br>08.43.03 上午<br>08.43.03 上午<br>08.43.03 上午 | Default User<br>Default User<br>Default User<br>Default User<br>Default User<br>Default User<br>Default User<br>Default User<br>Default User<br>Default User<br>Default User<br>Default User<br>Default User | KEPServerEx<br>KEPServerEx<br>KEPServerEx<br>KEPServerEx<br>KEPServerEx<br>KEPServerEx<br>Simulator<br>KEPServerEx<br>Modbus Unsolici | 確定<br>Stopping Modbus<br>Closing project C<br>KEPware OPC/DD<br>Opening project C<br>Simulator device c<br>Modbus Unsolicit<br>Starting Simulator<br>Simulator Device<br>Starting Modbus I<br>Modbus Unsolicit | Unsolucited Serial<br>Woouments and S<br>Woouments and S<br>Woouments and<br>triver loaded succe<br>ad Serial device driver.<br>Driver V4.31.91 -<br>Jusolicited Serial of<br>d Device Driver Y | 建用(A)<br>device driver.<br>Settings/Administrat<br>Settings/Administrat<br>essfully.<br>river loaded success<br>U<br>u<br>tevice driver.<br>74.61.64 - U | 就明<br>mt集面'DDE'DD<br>tor\集面'DDE'U<br>fully. | DE_modb                                                                                                    |                                                                            |                                                            | ×       |
| Ready                                                                                                    |                                                                                                    |                                                                                                    |                                                                                                    |                                                                                                    | 1.00                                                                                                    |                                                                                                    | 11-14-1-1-1-1-1-1-1-1-1-1-1-1-1-1-1-1-1     |                                                                                                    | Clients                                                                    | : 0 Active tags:                                           | 0 of 0  |
| <b>派開始</b>                                                                                                    | 🤹 🥭 🗹 » 🗍                                                                                                    | ZInTouch - Wind                                                                                                    | lowMaker KEPSe                                                                                                    | erverEx - [C.\Docu                                                                                                    | kep_come                                                                                                    | ction                                                                                                    | M Intounch_co                               | maection.doc .                                                                                                  | <u>V</u> 2 <b>Ø</b> 10                                                     | 10 <b>.69</b> F                                            | 千 09:15 |

4. 「Topic」的設定:

在 InTouch 解釋中此為資料交換對象中的「類別」,對應到 KEPServerEx 中是以「Alias」 來表示,Alias 在 KEPServerEx 中包含著 Channel 和 Device 兩項目,Chanenl 意爲使用 Driver 的通道(如若選擇三菱 FX 的 Driver 表示此為三菱 FX 系列的通道),Device 表示實體的 設備(如 FX2N),欲設定 Alias 如以下作法。

5. 執行 KEPServerEx 後選擇「Edit/Alias Map」後會跳出「Alias Map」視窗。打開視窗後馬 上就可以看見在 KEPServerEx 中預先建立的對應到每個 Channel 和 Device 的 Alias:

|                                                                                                    | 1 Heer Defined                                                                                                    |                                                                                                    | Tag Mame                                                                                                    |                                                                                                    | 200 B                                                                                     | Data Tama Scan | Rate  |
|----------------------------------------------------------------------------------------------------|----------------------------------------------------------------------------------------------------|----------------------------------------------------------------------------------------------------|----------------------------------------------------------------------------------------------------|----------------------------------------------------------------------------------------------------|-------------------------------------------------------------------------------------------|----------------|-------|
| T Ram                                                                                                    | D                                                                                                    |                                                                                                    | Ramp Float                                                                                                    |                                                                                                    | RAMP (100                                                                                 | Float 100      | 17040 |
| Rand                                                                                                    | am                                                                                                    |                                                                                                    | Ramp1                                                                                                    |                                                                                                    | RAMP (10,                                                                                 | Long 100       |       |
| Sine Sine                                                                                                  |                                                                                                    |                                                                                                    | Ramp2                                                                                                    |                                                                                                    | RAMP (100.                                                                                | Long 100       |       |
| 🛄 User                                                                                                    |                                                                                                    |                                                                                                    | E Ramp3                                                                                                    |                                                                                                    | RAMF (100.                                                                                | Long 100       |       |
| Channel_                                                                                                   | 4                                                                                                    |                                                                                                    | Ramp4                                                                                                    |                                                                                                    | RAMP (250.                                                                                | Long 100       |       |
| Devic                                                                                                    | ie_1                                                                                                    |                                                                                                    |                                                                                                    |                                                                                                    | RAMP (50, .                                                                               | Long 100       |       |
| Devic                                                                                                    | ;e_2                                                                                                    | 1                                                                                                    | 🚚 Alias Map                                                                                                    |                                                                                                    | × 17 (50,                                                                                 | Long 100       |       |
| Channel_                                                                                                   | 2                                                                                                    |                                                                                                    |                                                                                                    |                                                                                                    |                                                                                           |                |       |
| Channel                                                                                                    | 2<br>2                                                                                                    |                                                                                                    | 0 0 8 0 0                                                                                                    | Show aliase: for system gen                                                                                                    | erated groups                                                                             |                |       |
| - Devi                                                                                                    | e 4                                                                                                    |                                                                                                    | Alias                                                                                                    | Mapped To                                                                                                    | -                                                                                         |                |       |
| Channel                                                                                                    | 4                                                                                                    |                                                                                                    | (1) Channel 0 User Defined System                                                                                                    | Channel 0 Uzer Defin                                                                                                    | ed System                                                                                 |                |       |
| Devic                                                                                                    | :e_5                                                                                                    |                                                                                                    | Channel 0 User Defined Ramp                                                                                                    | Channel 0_Uær_Defin                                                                                                    | ed.Ramp                                                                                   |                |       |
| Devid                                                                                                    | е_б                                                                                                    |                                                                                                    | Channel_0_User_Defined_RampSystem                                                                                                    | Channel_0_Uær_Defin                                                                                                    | ed Ramp_Sy                                                                                |                |       |
| modbus                                                                                                    |                                                                                                    |                                                                                                    | Channel_0_User_Defined_Random                                                                                                    | Channel_0_Uær_Defin                                                                                                    | ed.Random                                                                                 |                |       |
| modł                                                                                                    | 103                                                                                                    |                                                                                                    | Channel_0_User_Defined_Random_System                                                                                                    | m Channel_0_Uær_Defin                                                                                                    | ed.Random                                                                                 |                |       |
|                                                                                                    |                                                                                                    |                                                                                                    | Channel_0_User_Defined_Sine                                                                                                    | Channel_0_Uær_Defin                                                                                                    | ed Sine                                                                                   |                |       |
|                                                                                                    |                                                                                                    |                                                                                                    | Channel_0_User_Defined_Sine_System                                                                                                    | Channel_B_Uær_Defin                                                                                                    | ed.Sine_Syst                                                                              |                |       |
|                                                                                                    |                                                                                                    |                                                                                                    | Channel_0_User_Defined_User                                                                                                    | Channel_0_Uær_Defin                                                                                                    | ed.User                                                                                   |                |       |
|                                                                                                    |                                                                                                    |                                                                                                    |                                                                                                    | C1 3 D TT 5 P                                                                                                    | - 7 TT                                                                                    |                |       |
|                                                                                                    |                                                                                                    |                                                                                                    | Channel U_User_Defined_User_System                                                                                                    | Channel_0_User_Defin                                                                                                    | ed.User_Sys                                                                               |                |       |
|                                                                                                    |                                                                                                    |                                                                                                    | Channel_1_System                                                                                                    | Channel_0_Uær_Defin<br>Channel_1_System                                                                                                    | ed.User_Sys                                                                               |                |       |
|                                                                                                    | Time                                                                                                    | User Name                                                                                                    | Channel_U_User_Letimed_User_System<br>Channel_1_System                                                                                                    | Channel_0_Uzer_Defin<br>Channel_1_System                                                                                                    | ed.User_Sys                                                                               | 1              |       |
| 06/1/5                                                                                                    | Time<br>05:02:40 下午                                                                                                    | User Name<br>Default User                                                                                                    | Channel User_letmed_User_System<br>Channel 1_System                                                                                                    | Channel_0_User_Defin<br>Channel_1_System<br>Close                                                                                                    | ed.User_Sys                                                                               |                | ***** |
| 06/1/5                                                                                                    | Time<br>05:02:40 下午<br>05:02:40 下午                                                                                                    | User Name<br>Default User<br>Default User -                                                                                                    | Channel U.User_letned_User_System<br>Channel 1_System                                                                                                    | Channel [0, User_Defin<br>Channel [1_System<br>                                                                                                    | ed.User_Sys                                                                               |                |       |
| 06/1/5<br>06/1/5<br>06/1/5                                                                                 | <mark>I Time</mark><br>05:02:40 下午<br>05:02:40 下午<br>05:02:40 下午                                                                                                    | User Name<br>Default User<br>Default User<br>Default User                                                                                                    | Channel U. User_Letnied_User_System  Channel 1_System  Introcevorus  Modbus Unsolicit. Modbus Unsolicited De                                                                                                    | Chamel 0. User_Defin<br>Chamel 1 _System<br>Close<br>close<br>close<br>user occurrer versor enver-<br>vice Driver V4.6164 - U                                                                                                    | ed.Uær_Sys<br>                                                                            | 1              |       |
| 06/1/5<br>06/1/5<br>06/1/5<br>06/1/5                                                                       | Time<br>05:02:40 下午<br>05:02:40 下午<br>05:02:40 下午<br>05:14:34 下午                                                                                                    | User Name<br>Default User<br>Default User<br>Default User<br>Default User                                                                                                    | Channel U User_letmed_User_System  Channel_1_System  Modbus Unsolici  Modbus Unsolicit.ed De  KEPServerEx Demo timer started. (2)                                                                                                    | Channel D. User, Defin<br>Channel 1. System<br>Close<br>Close<br>Protect Octanic Version Control<br>vice Driver V4 61 54 - U<br>hours, O minutes, O second stems                                                                                                    | ed.User_Sys                                                                               | [              | ***** |
| 06/1/5<br>06/1/5<br>06/1/5<br>06/1/5<br>06/1/5                                                             | Time<br>05:02:40 下午<br>05:02:40 下午<br>05:02:40 下午<br>05:14:34 下午<br>06:11:02 下午                                                                                                    | User Name<br>Default User<br>Default User<br>Default User<br>Default User<br>Default User<br>Default User                                                                                                    | W Channel U. User_Liefmed_User_System      W Channel 1_System      Modbus Unsolici      Modbus Unsolici      Modbus Unsolici      Modbus Unsolici      Modbus Unsolici      KEPServerEx      Demo timer started. (2)      KEPServerEx      Stopping Simulator dev                                                                                                    | Chamel Q. User, Defin<br>Chamel 1. System<br>Close<br>Close<br>vice Driver V4 61 64 - U<br>hours 0 minutes, 0 seconds reme<br>use driver.                                                                                                    | ed.User_Sys<br>                                                                           | [              | ***** |
| 06/1/5<br>06/1/5<br>06/1/5<br>06/1/5<br>06/1/5<br>06/1/5                                                   | Time        05:02:40 下午        05:02:40 下午        05:02:40 下午        05:02:40 下午        05:11:32 下午        06:11:02 下午                                                                                                    | User Name<br>Default User<br>Default User<br>Default User<br>Default User<br>Default User<br>Default User                                                                                                    | W Channel U User_Letnied_User_System      W Channel 1_System      Improvement      Modbus Unsolicit.      Modbus Unsolicit.      Modbus Unsolicit.      Modbus Unsolicited De      KEPServerEx    Demo timer started. (2)      KEPServerEx    Stopping Simulator des      KEPServerEx    Stopping Modbus Unsol                                                                                                    | Channel D. User, Defin<br>Channel 1 _ System<br>Close<br>Entry or new ray of the order<br>wice Driver V4.61 64 - U<br>hours; 0 minutes, 0 seconds reme<br>ice driver.                                                                                                    | ed,User_Sys                                                                               |                | ***** |
| 06/1/5<br>06/1/5<br>06/1/5<br>06/1/5<br>06/1/5<br>06/1/5<br>06/1/5                                         | Time        05:02:40 下午        05:02:40 下午        05:02:40 下午        05:02:40 下午        05:11:02 下午        06:11:02 下午        06:11:02 下午        06:11:02 下午                                                                                                    | User Name<br>Default User<br>Default User<br>Default User<br>Default User<br>Default User<br>Default User<br>Default User                                                                                                    | U Channel U User_Liefmed_User_System      U Channel 1_System      U Channel 1_System      Modbus Unsolicit.      Modbus Unsolicit.      Modbus Unsolicit.      Modbus Unsolicit.      Modbus Unsolicit.      KEPServerEx      Demo timer startad. (2)      KEPServerEx      Stopping Smutdator dev      KEPServerEx      Stopping Modbus Unsol      KEPServerEx      Closing project C Oboc                                                                                                    | Channel D. User, Defin<br>Channel 1 System<br>Close<br>Entry or prior wave arror.<br>vice Driver V4.61.64 - U<br>hours, 0 minutes, 0 seconds rema<br>ice driver.<br>hicited Senial device driver,<br>umants and Settings'Administratic                                                                                                    | ed.User_Sys<br><u>Help</u><br>aning.)                                                     |                |       |
| 06/1/5<br>06/1/5<br>06/1/5<br>06/1/5<br>06/1/5<br>06/1/5<br>06/1/5<br>06/1/5                               | Time        05:02:40 下午        05:02:40 下午        05:02:40 下午        05:14:34 下午        05:11:02 下午        06:11:02 下午        06:11:02 下午        06:33:00 上午                                                                                                    | User Name<br>Default User<br>Default User<br>Default User<br>Default User<br>Default User<br>Default User<br>Default User<br>Default User<br>Default User                                                                                                    | W Channel U User_Liefmed_User_System      W ChannelSystem      W ChannelSystem      Modbus Unsolici.      Modbus Unsolici.      Modbus Unsolici.      Modbus Unsolici.      KEPServerEx      Demo timer started. (2)      KEPServerEx      Stopping Simulator dev      KEPServerEx      Stopping Modbus Unsol      KEPServerEx      Closing project C \Doc      KEPServerEx      KEPServerEx      KEPServerEx      KEPServerEx      KEPServerEx      KEPServerEx                                                                                                    | Channel Q. User, Defin<br>Channel 1. System<br>Close<br>Close<br>wice Original Control<br>vice Driver 74.61.64 - U<br>hours, O minutes, O seconds rema-<br>ice driver,<br>unents end Settings\åd ministrate<br>rver 74.0                                                                                                    | ed.User_Sys<br><u>Help</u><br>ming)                                                       |                |       |
| 06/1/5<br>06/1/5<br>06/1/5<br>06/1/5<br>06/1/5<br>06/1/5<br>06/1/5<br>06/1/6<br>06/1/6                     | Time        05:02:40 下午        05:02:40 下午        05:12:43 下午        05:11:02 下午        06:11:02 下午        06:11:02 下午        06:11:02 下午        06:11:02 下午        06:11:02 下午        06:11:02 下午        06:11:02 下午        06:11:02 下午        06:11:02 下午        06:33:02 上午                                                          | User Name<br>Default User<br>Default User<br>Default User<br>Default User<br>Default User<br>Default User<br>Default User<br>Default User<br>Default User<br>Default User                                                                                                    | (Channel_U_User_Leftmed_User_System      (Channel_I_System      (Introduction of the state of the state of the | Channel D. User, Defin<br>Channel 1. System<br>Close<br>vice Driver V4 61 64 - U<br>hours, O minutes, O seconds rema-<br>ice driver.<br>likited Serial device driver.<br>umants and Settings'Administratic<br>rver V4.0<br>umants and Settings'Administratic                                                                                                    | ed.User_Sys<br><u>Help</u><br>ming)<br>n/桌面\DDE\DDE_modb<br>ar\桌面\DDE\DDE_modb            | [              | ***** |
| 06/1/5<br>06/1/5<br>06/1/5<br>06/1/5<br>06/1/5<br>06/1/5<br>06/1/5<br>06/1/6<br>06/1/6                     | Time        05:02:40 下午        05:02:40 下午        05:02:40 下午        05:11:02 下午        06:11:02 下午        06:11:02 下午        08:43:00 上午        08:43:03 上午        08:43:03 上午                                                                                                    | User Name<br>Default User<br>Default User<br>Default User<br>Default User<br>Default User<br>Default User<br>Default User<br>Default User<br>Default User<br>Default User                                                                                                    | W Channel U User_Liefmed_User_System      W Channel 1_System      Improvement      Modbus Unsolici.      Modbus Unsolici.      Modbus Unsolici.      Modbus Unsolici.      Modbus Unsolici.      Modbus Unsolici.      Modbus Unsolici.      Modbus Unsolici.      Modbus Unsolici.      Modbus Unsolici.      KEPServerEx      Stopping Modbus Unsolici.      KEPServerEx      Closing project CADDE Se      KEPServerEx    Simulator device driver      KEPServerEx    Simulator device driver                                                                                                    | Chamel Q. User, Defin<br>Chamel 1. System<br>Close<br>Close<br>vice Driver V4.61.64 - U<br>hours 0 minutes, 0 seconds reme<br>tee driver.<br>Iscited Serial device driver,<br>uments and SettingsVådministrat<br>rorer V4.0<br>soments and SettingsVådministrat                                                                                                    | ed.User_Sys<br><u>Help</u><br>anng)<br>n/桌面/DDE/DDE_modb<br>or/桌面/DDE/DDE_mod             | [              |       |
| 06/1/5<br>06/1/5<br>06/1/5<br>06/1/5<br>06/1/5<br>06/1/5<br>06/1/5<br>06/1/6<br>06/1/6                     | Time        05:02:40 下午        05:02:40 下午        05:02:40 下午        05:14:34 下午        06:11:02 下午        06:11:02 下午        06:30 上午        08:43:03 上午        08:43:03 上午        08:43:03 上午                                                                                                    | User Name<br>Default User<br>Default User<br>Default User<br>Default User<br>Default User<br>Default User<br>Default User<br>Default User<br>Default User<br>Default User<br>Default User                                                                                                 | W Channel U User_Liefmed_User_System      W Channel 1_System      W Channel 1_System      Modbus Unsolici      Modbus Unsolici      Modbus Unsolici      Modbus Unsolici      Modbus Unsolici      Modbus Unsolici      Modbus Unsolici      Modbus Unsolici      KEPServerEx      Stopping Modbus Unsolicited VerserverEx      KEPServerEx      Closing project C (Diol      KEPServerEx    Opening project C (Doil      KEPServerEx    Opening project C (Doil      KEPServerEx    Simulator device driver      KEPServerEx    Simulator device driver      KEPServerEx    Modbus Unsolicited Set                                                                                                    | Channel Q. User, Defin<br>Channel 1. System<br>Close<br>Close<br>C | ed.User_Sys<br>正elp<br>aning.)<br>ark東面UDEUDE_modb<br>ark東面UDEUDE_mod<br>vily.            | <u>.</u>       |       |
| 06/1/5<br>06/1/5<br>06/1/5<br>06/1/5<br>06/1/5<br>06/1/5<br>06/1/6<br>06/1/6<br>06/1/6                     | Time        05:02:40 下午        05:02:40 下午        05:02:40 下午        05:14:34 下午        06:11:02 下午        06:11:02 下午        06:13:02 下午        06:303 上午        08:43:03 上午        08:43:03 上午        08:43:03 上午        08:43:03 上午                                                                                                  | User Name<br>Default User<br>Default User<br>Default User<br>Default User<br>Default User<br>Default User<br>Default User<br>Default User<br>Default User<br>Default User<br>Default User<br>Default User<br>Default User                                                                 | W Channel U User_Liefmed_User_System      W Channel 1_System      W Channel 1_System      Modbus Unsolicit.      Modbus Unsolicit.      Modbus Unsolicit.      Modbus Unsolicit.      Modbus Unsolicit.      Modbus Unsolicit.      Modbus Unsolicit.      KEPServerEx      Stopping Simulator dev      KEPServerEx      Stopping Modbus Unsolicited C.Closing project C.'Door      KEPServerEx    Opening project C.'Door      KEPServerEx    Simulator device driver      KEPServerEx    Simulator device driver      KEPServerEx    Simulator device driver      KEPServerEx    Storting Simulator device driver      KEPServerEx    Storting Simulator device driver                                                                                                    | Chamel Q. User, Defin<br>Chamel 1. System<br>Close<br>Close<br>Close<br>Close<br>Close<br>Close<br>Chorn Very W 46164 - U<br>hours 0 minutes, 0 seconds reme<br>ice driver.<br>Jicited Serial device driver.<br>United Serial device driver.<br>United Serial device driver.<br>Soments and Settings\Administrate<br>Toaded successfully.<br>rial device driver loaded successf<br>e driver.                                                                                                    | ed.User_Sys<br><u>Help</u><br>aning.)<br>an'桌面'DDE'DDE_modb<br>an'桌面'DDE'DDE_mod<br>ully. |                |       |
| 06/1/5<br>06/1/5<br>06/1/5<br>06/1/5<br>06/1/5<br>06/1/5<br>06/1/6<br>06/1/6<br>06/1/6<br>06/1/6           | Time        05:02:40 下午        05:02:40 下午        05:02:40 下午        05:11:34 下午        06:11:02 下午        06:11:02 下午        06:43:03 上午        08:43:03 上午        08:43:03 上午        08:43:03 上午        08:43:03 上午        08:43:03 上午        08:43:03 上午                                                                             | User Name<br>Default User<br>Default User<br>Default User<br>Default User<br>Default User<br>Default User<br>Default User<br>Default User<br>Default User<br>Default User<br>Default User<br>Default User<br>Default User<br>Default User<br>Default User                                 | (U) Channel (U) User_Uetmed_User_System      (U) Channel (L) System      (U) Channel (L) System      (U                                                                                                    | Channel Q. User, Defin<br>Channel 1. System<br>Close<br>Close<br>wice Driver V4.61.64 - U<br>hours; 0 minutes, 0 seconds rems<br>note driver.<br>bioted Serial device driver.<br>unents and Settings'Administrator<br>rver V4.0<br>suments and Settings'Administrator<br>readed successfully.<br>read device driver loaded successf<br>ce driver.<br>r V4.31.91 - U                                                                                                    | ed,User_Sys<br><u>Help</u><br>aning.)<br>n'集面'DDE'DDE_modb<br>pr'集面'DDE'DDE_mod<br>ully.  |                |       |
| 006/1/5<br>006/1/5<br>006/1/5<br>006/1/5<br>006/1/5<br>006/1/5<br>006/1/6<br>006/1/6<br>006/1/6<br>006/1/6 | Time        05:02:40 下午        05:02:40 下午        05:14:34 下午        05:11:02 下午        06:11:02 下午        06:11:02 下午        08:43:03 上午        08:43:03 上午        08:43:03 上午        08:43:03 上午        08:43:03 上午        08:43:03 上午        08:43:03 上午        08:43:03 上午        08:43:03 上午        08:43:03 上午        08:43:03 上午 | User Name<br>Default User<br>Default User<br>Default User<br>Default User<br>Default User<br>Default User<br>Default User<br>Default User<br>Default User<br>Default User<br>Default User<br>Default User<br>Default User<br>Default User<br>Default User<br>Default User<br>Default User | (Channel U. User_Liefmed_User_System      (Channel 1. System      (Channel 1. System                                                                                                    | Channel Q. User, Defin<br>Channel 1. System<br>Channel 1. System<br>Close<br>wice Driver V4 61 64 - U<br>hours, O minutes, O seconds rema<br>ice driver.<br>bicited Serial device driver,<br>uments and Settings'Administratic<br>rver V4.0<br>suments and Settings'Administratic<br>rver V4.0<br>suments and Settings'Administratic<br>rver V4.0<br>suments and Settings'Administratic<br>rver V4.0<br>suments and Settings'Administratic<br>rver V4.0<br>suments and Settings'Administratic<br>coded successfully.<br>rial device driver loaded successf<br>e driver.                                                                                                    | ed.User_Sys<br><u>Hetp</u><br>ming.)<br>n/桌面\DDE\DDE_modb<br>or/桌面\DDE\DDE_mod<br>\UJy.   |                |       |

6. 在此我們要建立一個新的 Alias,只要按下左上角的「New Alias」 按鈕,即會出現「Alias」 視窗,在此我們選擇對應的 Channel 為「Chanenl\_0\_User\_Define」,對應的 Device 為此 Channel 下的「Ramp」,在點選完畢後在上方「Mapped to」欄位中出現我們所對應的路徑 「Chanenl\_0\_User\_Define.Ramp」,接下來在「Name」欄位中填入所要的名稱即可。在此 我們號以「sample\_alias」為名稱:

| The The New                                                                                                    | EMPortunent and                                                                                      | Internet Medimenter                                                                          | ase and the module and the confi                                                                                                    |                                                                                                    | _ 6                                                                                                    |
|----------------------------------------------------------------------------------------------------|----------------------------------------------------------------------------------------------------|----------------------------------------------------------------------------------------------|----------------------------------------------------------------------------------------------------|----------------------------------------------------------------------------------------------------|----------------------------------------------------------------------------------------------------|
| n 📽 🔲 🖗                                                                                                    | 2 111 10 11                                                                                          | "<br>  -> X 陶 fr                                                                             | × 26 %                                                                                                    |                                                                                                    |                                                                                                    |
| Channel  <br>Channel  <br>Channel | U User_Defined<br>p<br>1<br>e_1<br>e_2<br>2<br>2<br>e_3<br>3<br>e_4<br>4<br>e_5<br>e_5<br>e_5<br>e_5 | 1                                                                                            | Ing Name      Ramp_Hoat      Ramp1      Ramp2      Ramp3      Ramp4      Rampt1      Scansp2      Ramp3      Ramp4      Ramp4      Ramp4      Ramp4      Ramp4      Ramp4      Ramp4      Ramp4      Ramp4      Ramp4      Ramp4      Ramp4      Ramp4      Ramp4      Ramp4      Ramp4      Ramp5      System      Ramp      Ramp      System      Ramp      System      Ramp      System      Ramp      System      Ramp      System      Ramp | Address    RAMP (100    RAMP (101    RAMP (100    RAMP (100    RAMP (250    RAMP (250    S0    OK    Cancel    Help | Data Type      Scan Rate        Float      100        Long      100        Long      100        Long      100        Long      100        Long      100        Long      100        Long      100        Long      100        Long      100        Long      100        Long      100        Long      100 |
| Date<br>2006/1/5<br>2006/1/5                                                                                                    | Time<br>05:02:40 下午<br>05:02:40 下午                                                                   | User Name<br>Default User<br>Default User                                                    | ☐ System<br>☐ IIII Uzer<br>☐ System<br>☐ Channel_1<br>☐ System                                                                                                    | -                                                                                                    |                                                                                                    |
| 2006/1/5<br>2006/1/5<br>2006/1/5<br>2006/1/5<br>2006/1/5                                                                                                    | 05:02:40 下午<br>05:14:34 下午<br>06:11:02 下午<br>06:11:02 下午<br>06:11:02 下午                              | Default User<br>Default User<br>Default User<br>Default User<br>Default User<br>Default User | KEPServerEx Demo timer started. (2 hours, 0 minut<br>KEPServerEx Stopping Simulator device driver<br>KEPServerEx Stopping Modbus Unsolicited Serial d<br>KEPServerEx Closing project C. Vlocuments and Set                                                                                                    | ex, 0 seconds remaining.)<br>evice.driver.<br>ttings\&dministrator\集而\DDE\DDE_modb                                  |                                                                                                    |
| ) 2006/1/6<br>) 2006/1/6<br>) 2006/1/6<br>) 2006/1/6                                                                                                    | 08:43:00 上午<br>08:43:03 上午<br>08:43:03 上午<br>08:43:03 上午                                             | Default User<br>Default User<br>Default User<br>Default User                                 | KEPServerEx KEPware OPC/DDE Server V4.0<br>KEPServerEx Opening project C \Documents and Se<br>KEPServerEx Simulator device driver loaded succes<br>KEPServerEx Modbus Unsolicited Serial device driv                                                                                                    | stungs'Administrator\兵面\DDE\DDE_mod<br>sfully.<br>er loaded successfully.                                           |                                                                                                    |
| 2006/1/6<br>2006/1/6<br>2006/1/6<br>2006/1/6                                                                                                    | 08:43:03 上午<br>08:43:03 上午<br>08:43:03 上午<br>08:43:03 上午                                             | Default User<br>Default User<br>Default User<br>Default User                                 | KEPServerEx Starting Simulator device driver<br>Simulator Simulator Device Driver V4 31 91 - U<br>KEPServerEx Starting Modbus Unsolicited Serial de<br>Modbus Unsolici Modbus Unsolicited Device Driver V4                                                                                                    | I<br>vice driver.<br>4.61.64 - U                                                                                    |                                                                                                    |
| eady                                                                                                    |                                                                                                    |                                                                                              |                                                                                                    |                                                                                                    | Clients: 0 Active tags: 0 of 0                                                                                                    |
| 会開始 📃                                                                                                    | 🗯 🥭 🚮 » 🗌                                                                                            | 📝 In Touch - Wind                                                                            | ow                                                                                                    | Intounch_connect.                                                                                                   | VEQ10 5 8 2 17 09 49                                                                                                    |

7. 「Item」的設定:

此為 KEPServerEx 在 Device 中所定義的實體 I/O 點,在此我們用「Ramp\_Float」作為連接點名稱。

8. 接下來爲設定 InTouch 中的設定。執行 InTouch 的「WindowMaker」, 選擇「Special/Access Names」後會跳出「Access Names」視窗:

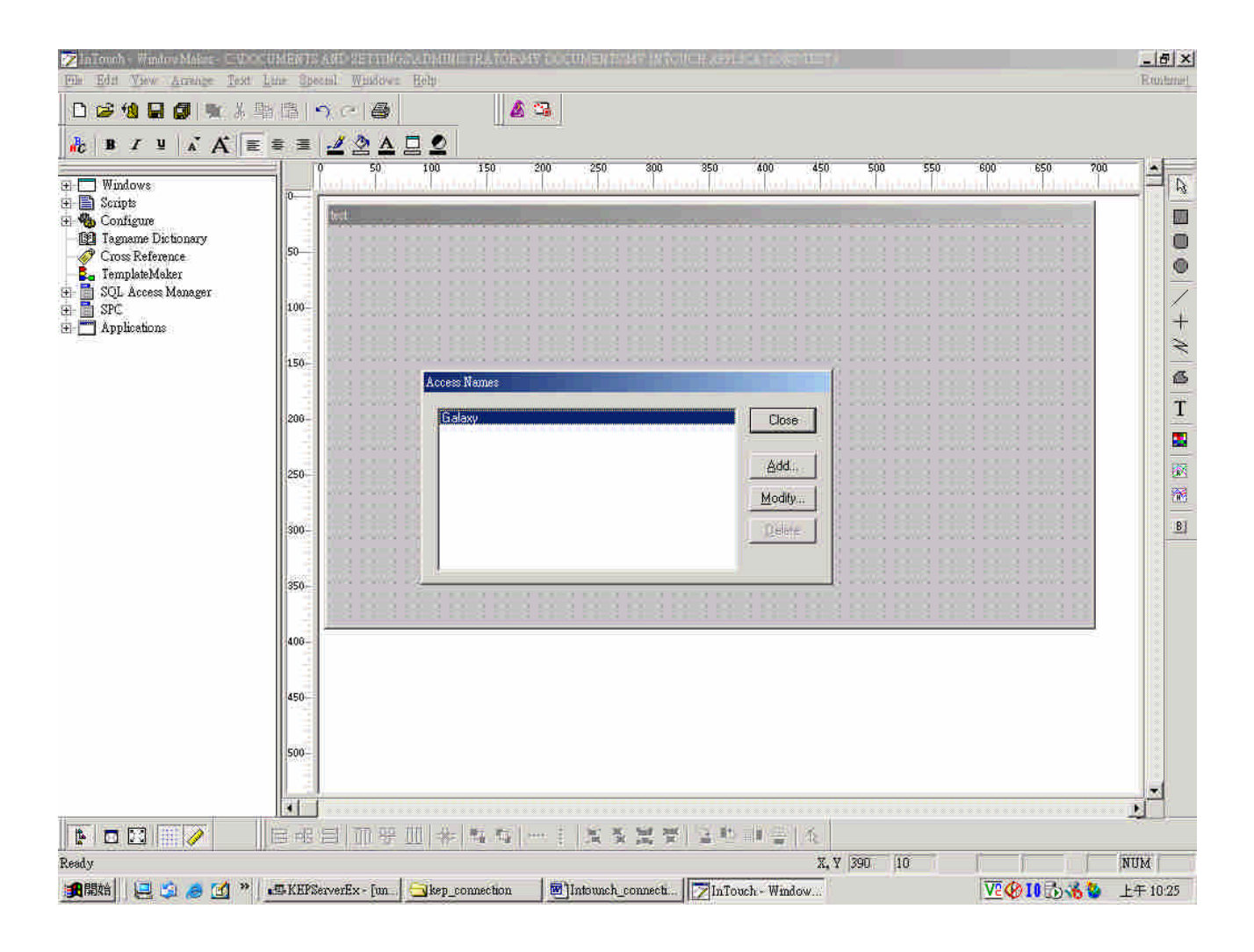

9. 按下「Add」按鈕新增一 Access 以對應到我們先前在 KEPServerEx 中建立的 Alias。在 「Application Name」欄位中填入「servermain」(Kepserver 中的設定),在「Topic Name」 中填入「sample\_alias」(先前在 KEPServerEx 中所設定的),並在「Access」欄位中填入 一個名稱,在此我們使用「sample\_access」,按下「OK」按鈕之後,新增 Access Name 的 部分即完成。

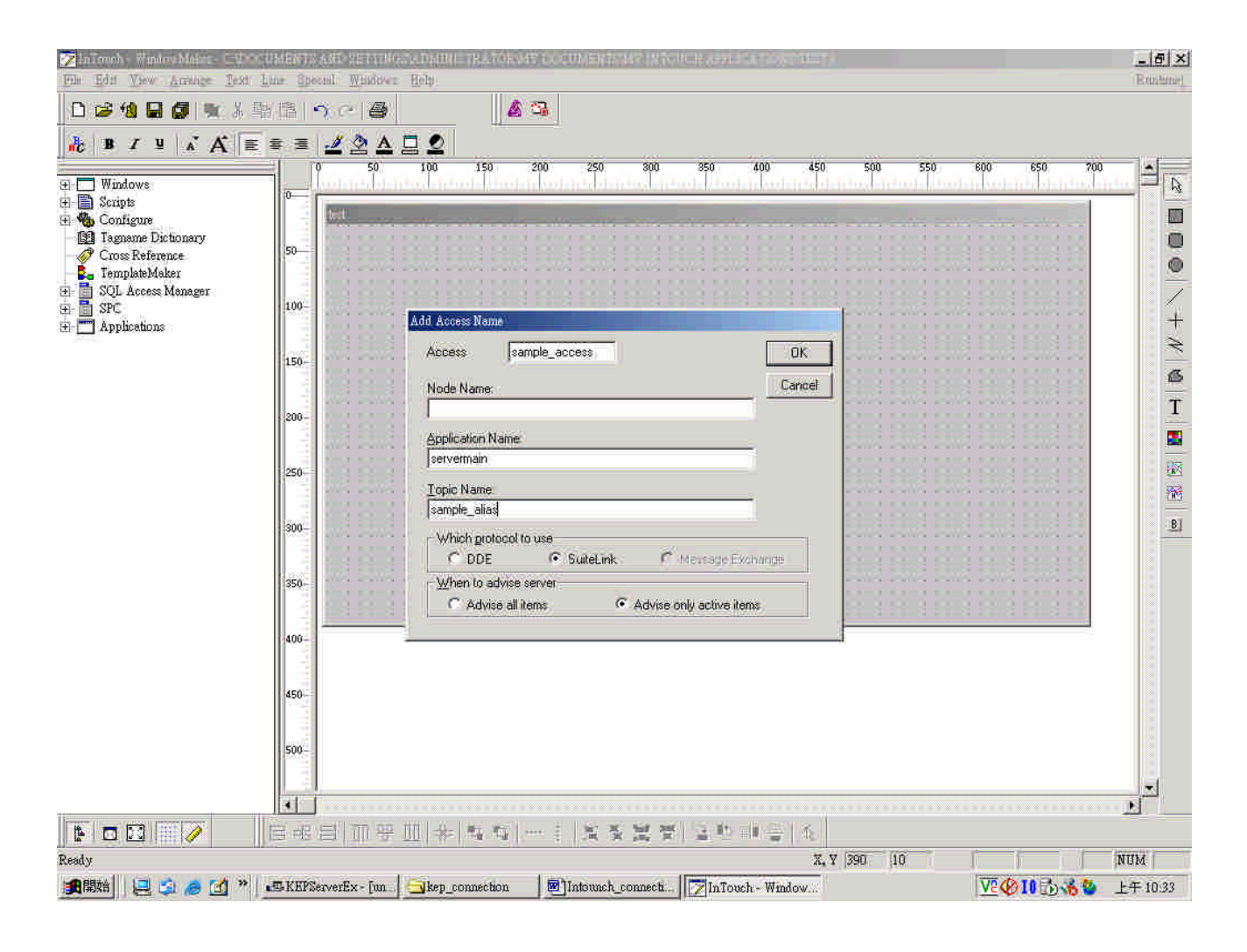

10. 接下來為對應實體 I/O 點部分。點選「Special/Tagnema Dictionary」之後會出現「Tagname Dictionary」視窗。按下「New」按鈕後在「Tagname」欄位填入一個名稱,在此我們填入「Ramp1」(因為此例中所要連接點為 Ramp1,所以用同名稱以方便辨別):

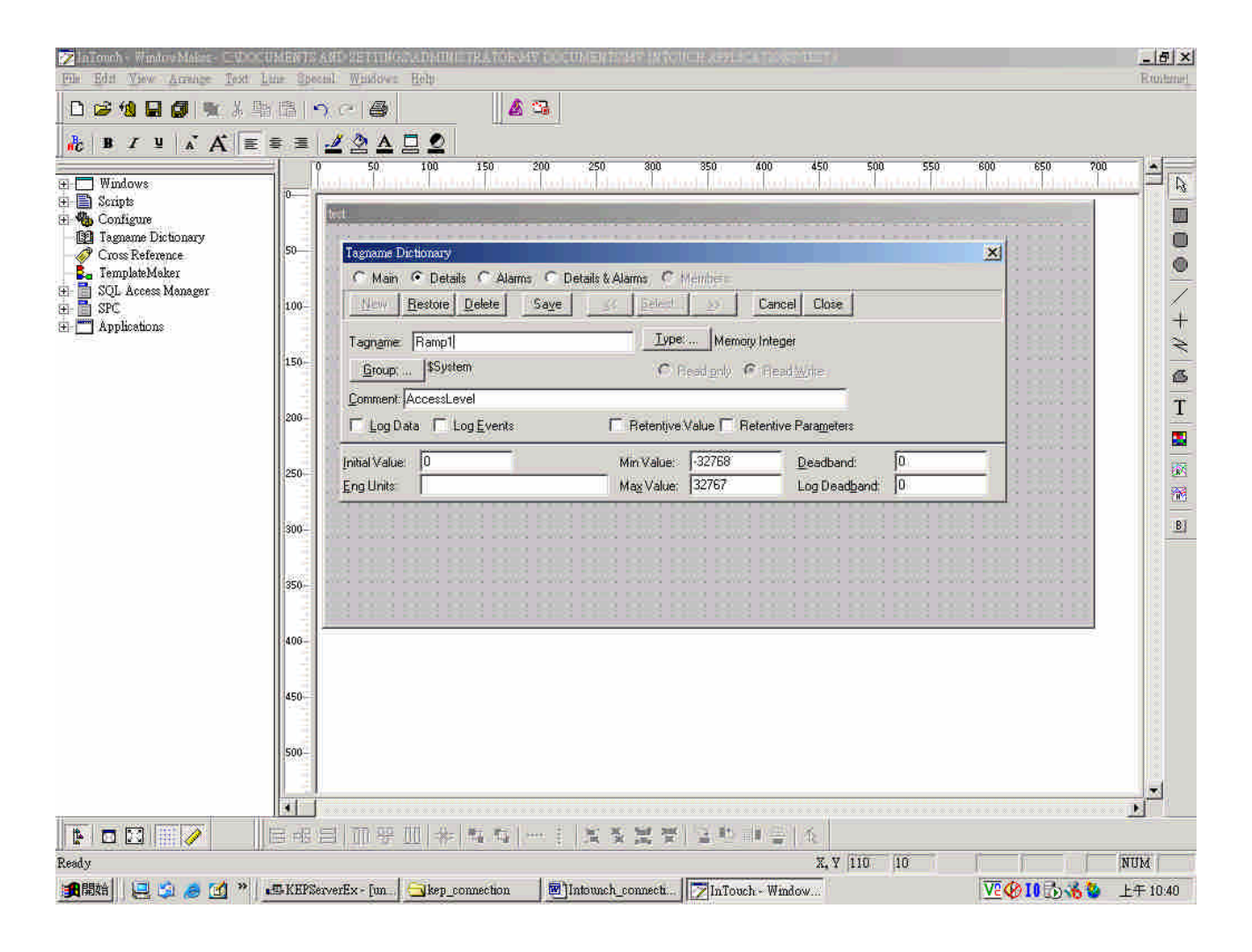

11. 按下「Type」按鈕,跳出「Tag type」視窗,選擇「I/O Real」後按下「OK」按鈕:

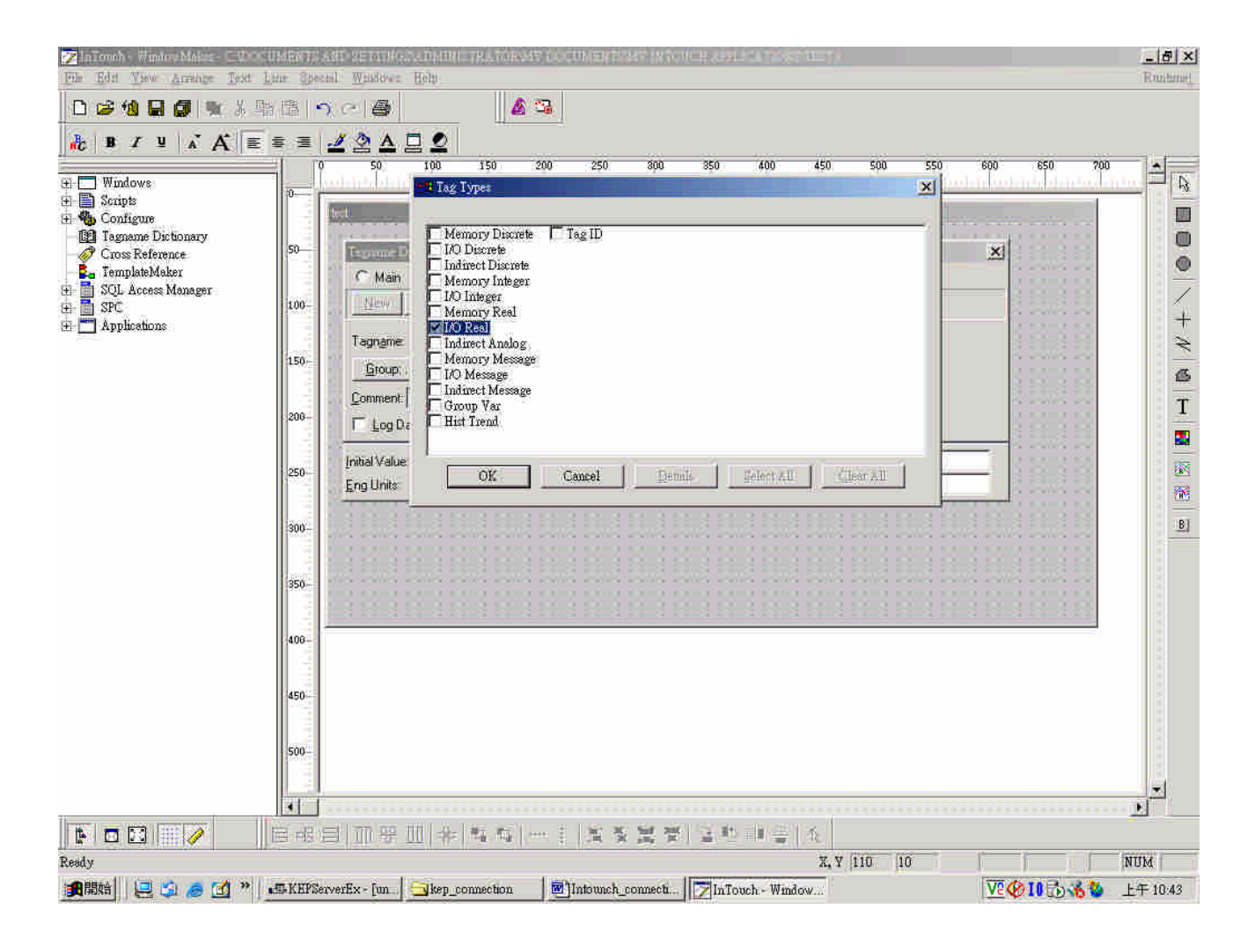

12. 回到「Tagname Dictionary」視窗點選「Access Name」按鈕,以秀出「Access Name」視窗。選擇我們剛建立的「Sample\_Access」:

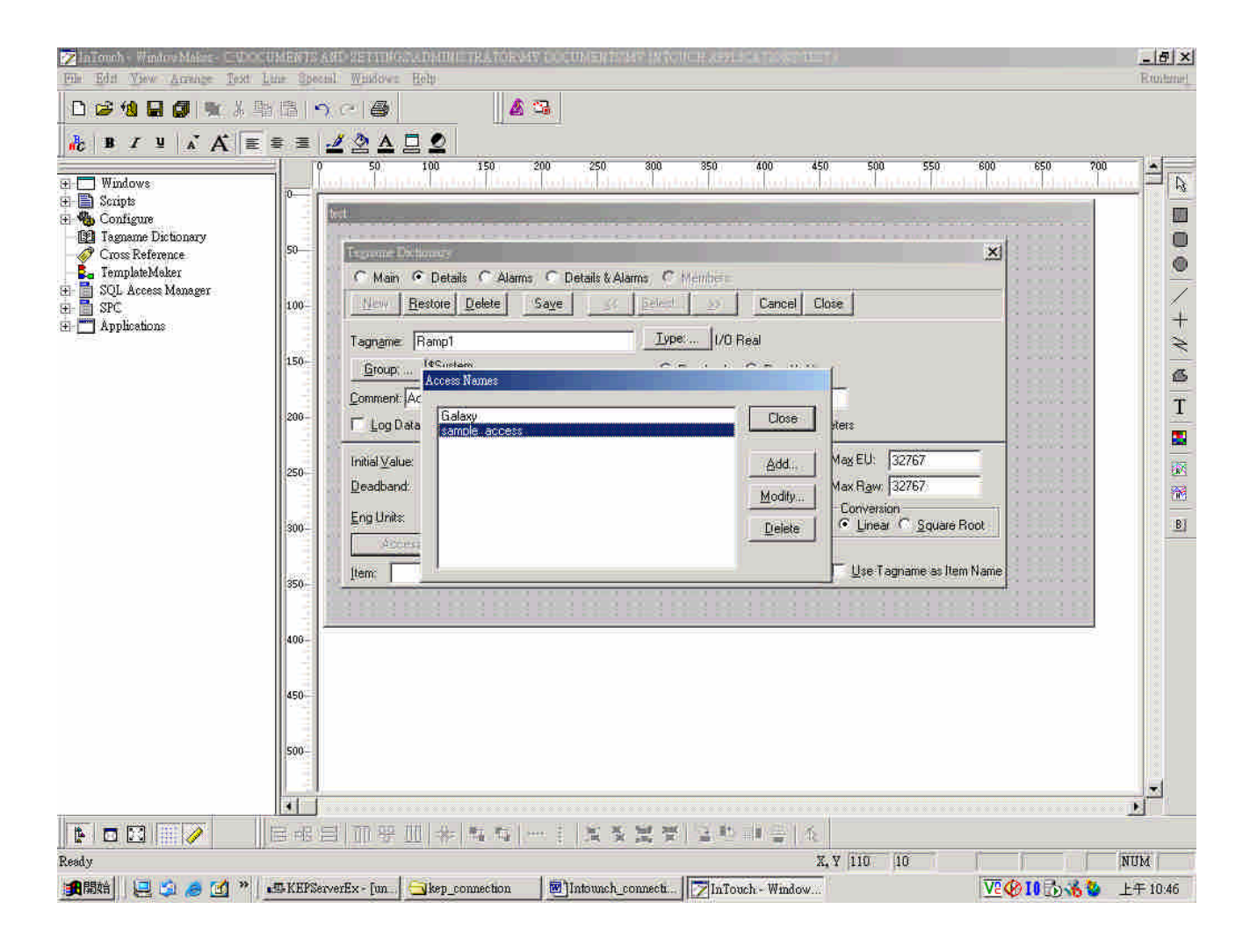

13. 回到「Tagname Dictionary」視窗在「Item」欄位中填入我們在 KEPServerEx 中所要連接 的實體 I/O 點名稱,即「Ramp1」。按下「Close」按鈕則可完成 InTouch 和 KEPServerEx 的連接:

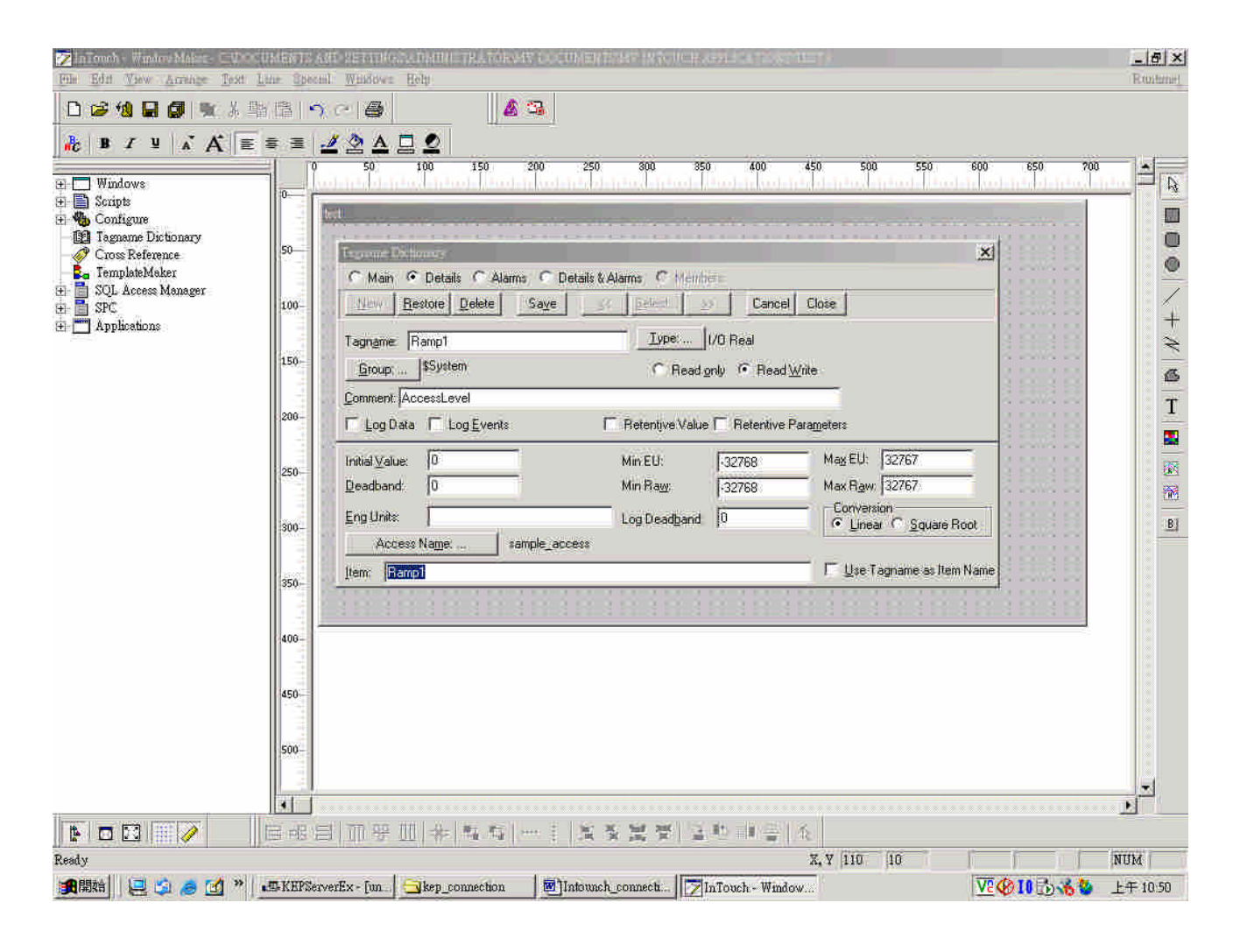

14. 接下來我們用 InTouch 的 Control 物件來顯示我們剛剛的連接結果:

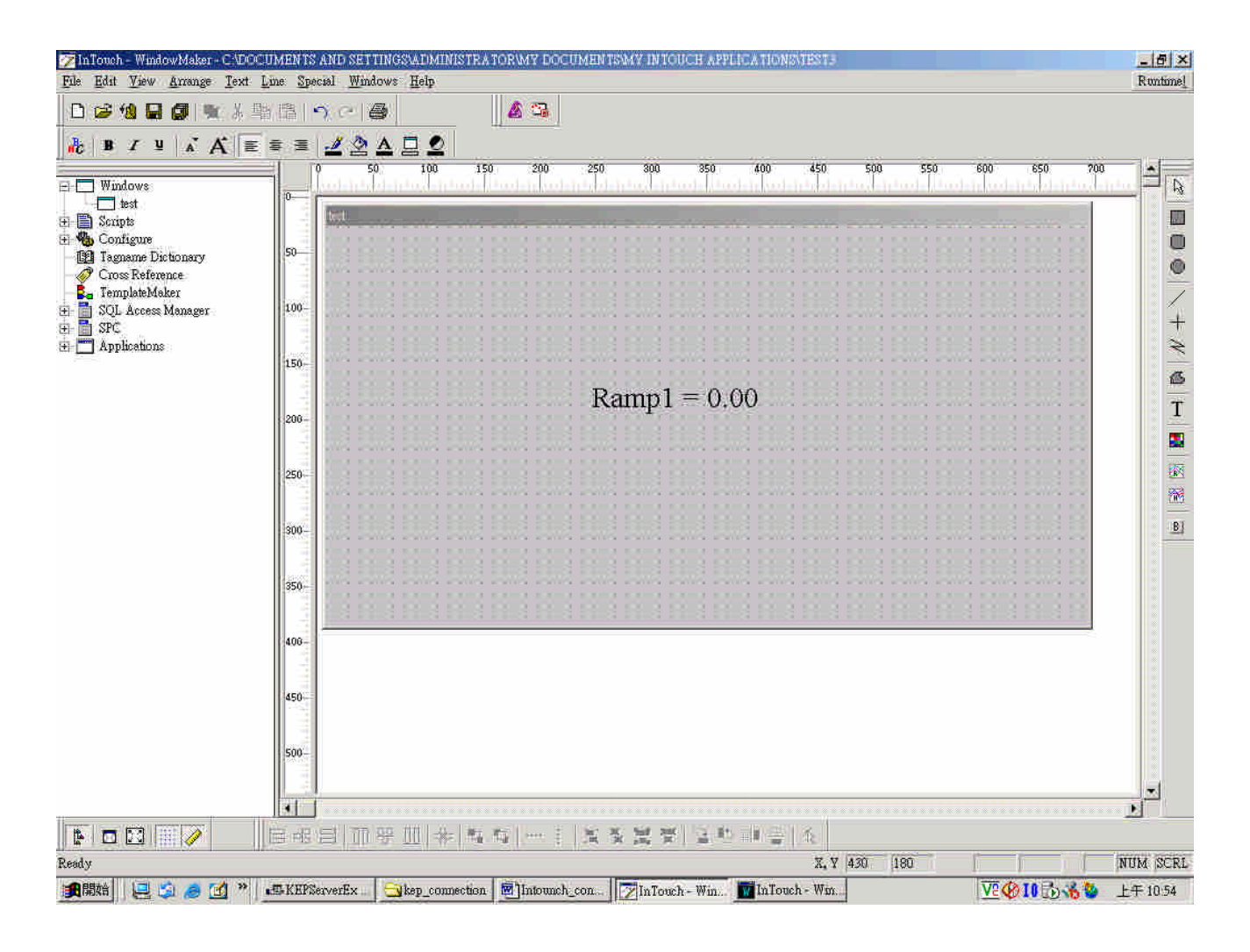

<sup>15.</sup> 在 Runtime 下的執行情形:

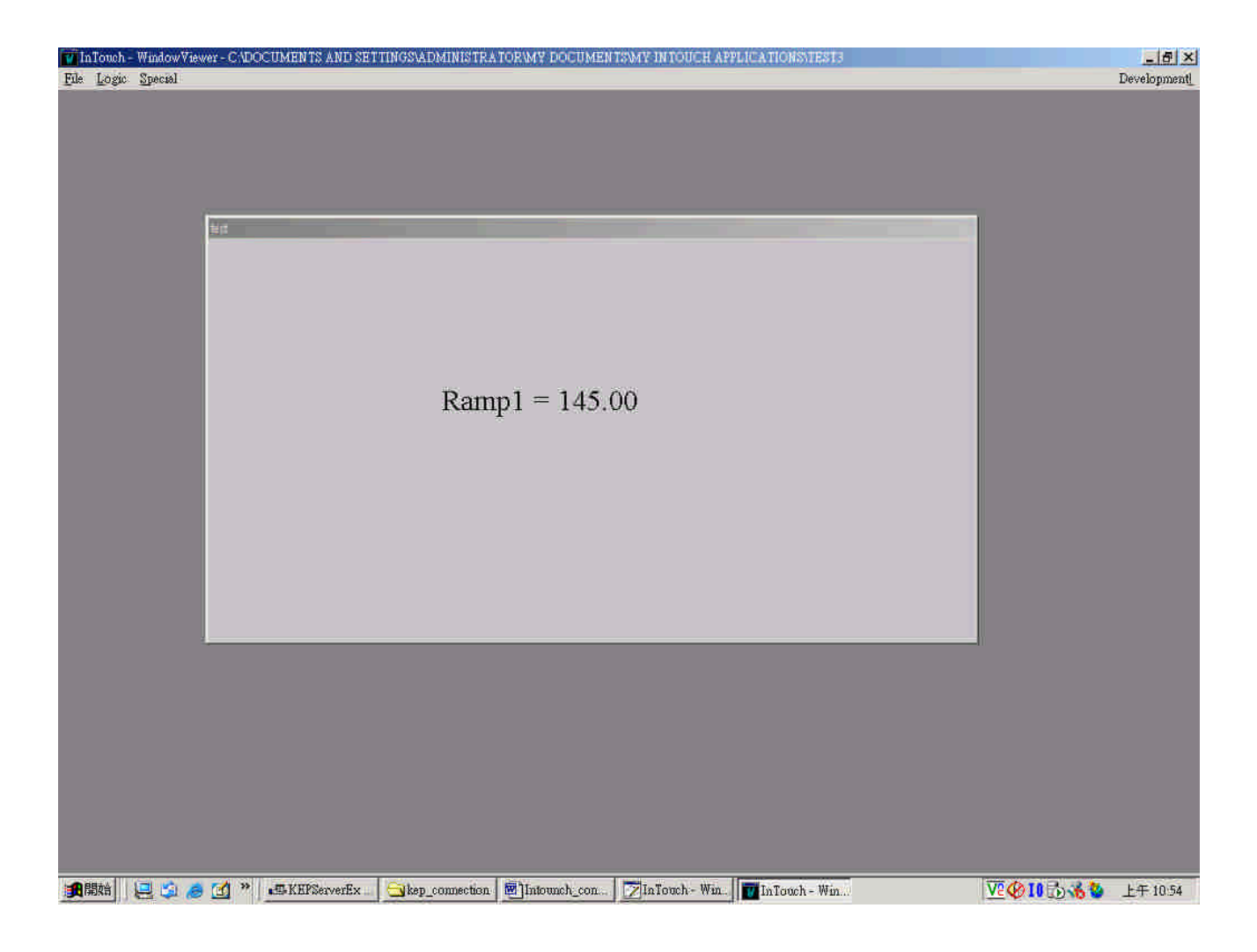